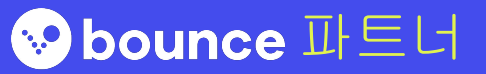

## Bounce에 오신 것을 환영합니다!

Bounce의 소중한 파트너가 되어 주셔서 정말 감사합니다. 이 문서에서는 시작하기 위해 알아야 할 모든 것을 알려 드립니다.

# 다루게 될 내용

고객 입장에서 Bounce가 작동하는 방식
Bounce 고객을 맞이할 준비하기
Bounce 홍보물 설치 및 연결

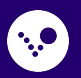

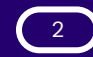

# 1. 고객 입장에서 **Bounce**? 작동하는 방식

Bounce는 전 세계 여행객이 무거운 짐 없이 하루를 즐길 수 있게 도와줍니다 <del>></del>

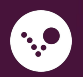

## 고객의 예약 및 보관

간단한 **3**단계

#### 1. 몇 번의 탭으로 예약

고객이 편리한 보관 지점에서 예약합니다.모든 예약에 대해 고유한 QR 코드를 발급받습니다.

#### **2.** 짐 맡기기

Bounce 파트너가 QR 코드를 스캔해 고객을 체크인합니다.그런 다음 고객이 돌아올 때까지 안전한 곳에 짐을 보관합니다.

#### **3.** 짐 찾기

고객이 짐을 찾으러 돌아오면 Bounce 파트너가 다시 QR 코드를 스캔하고 짐을 돌려줍니다.

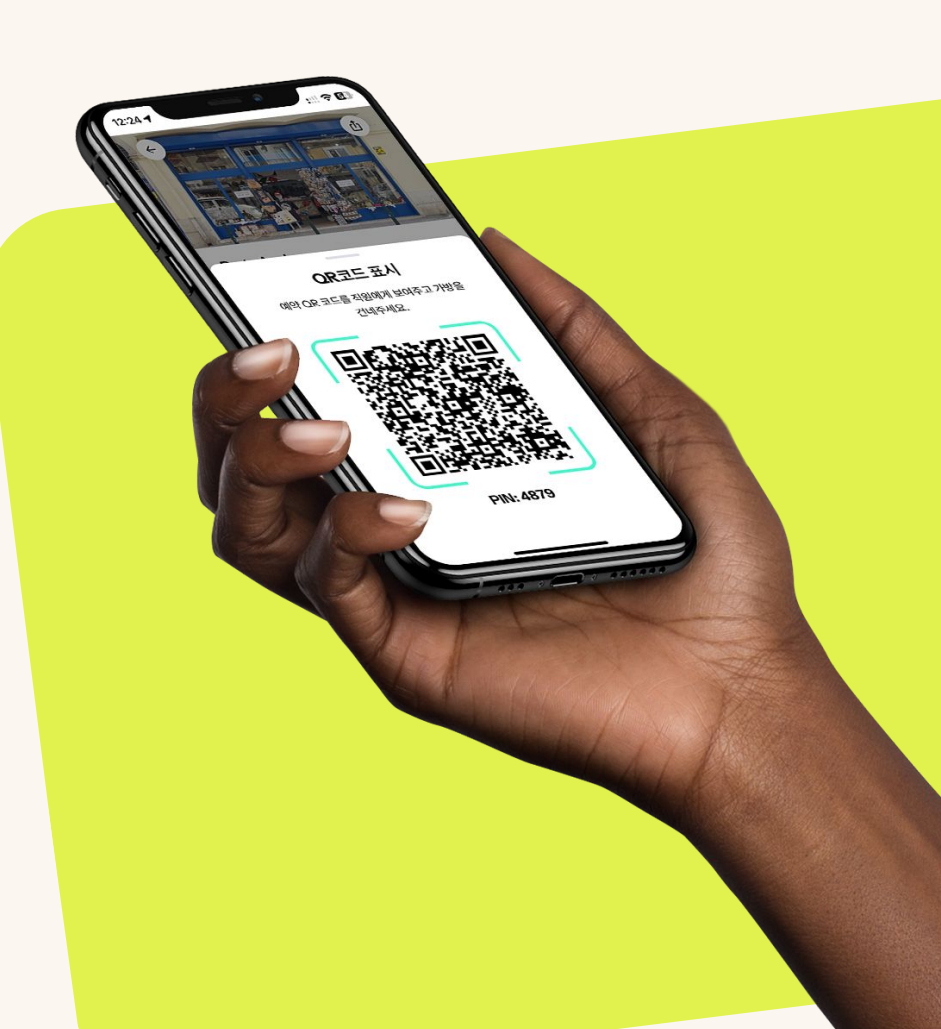

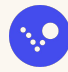

# 2. Bounce 고객을 맞이할 준비하기

#### 준비 방법은 다음과 같습니다 🗲

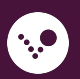

## 매장 준비하기

#### 다른 고객이 접근할 수 없는, **안전하게 짐을** 보관할 수 있는 장소가 있는지 확인합니다.

#### 파트너 포털에서 **매장 영업 시간이 올바른지** 확인하고 예외나 휴일 등을 추가합니다.

#### Bounce 고객을 어떻게 응대해야하는지 직원들에게 알려줍니다.

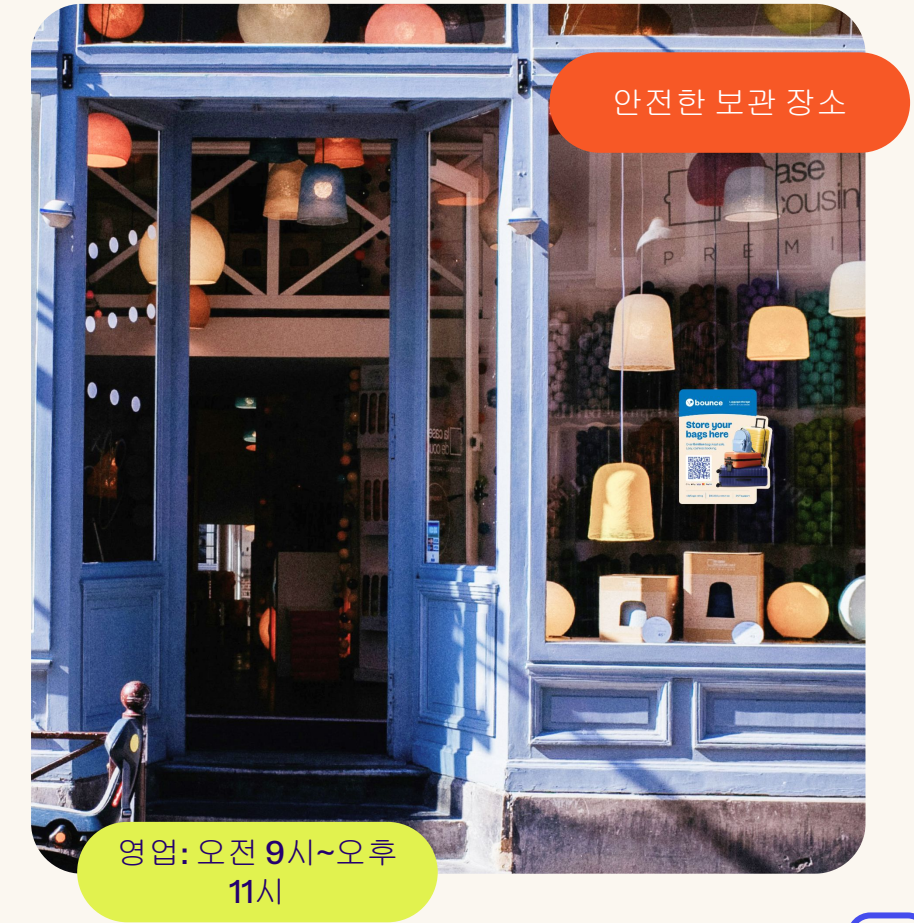

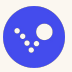

## 고객 체크인 방법 알아보기

- 고객에게 예약 확인서를 요청하여 날짜, 시간, 짐의 개수를 확인합니다.
- 2. Bounce 파트너 앱에서 체크인/체크아웃을 눌러 고객의 QR 코드를 스캔 하거나 PIN 번호를 수동으로 입력합니다.
- 고객에게 매장 영업 종료 시간과 짐을 찾아가야 한다는 것을 알려줍니다.

고객의 예약 PIN 코드를 입력하여 체크인을 '수동으로' 완료할 수도 있습니다.

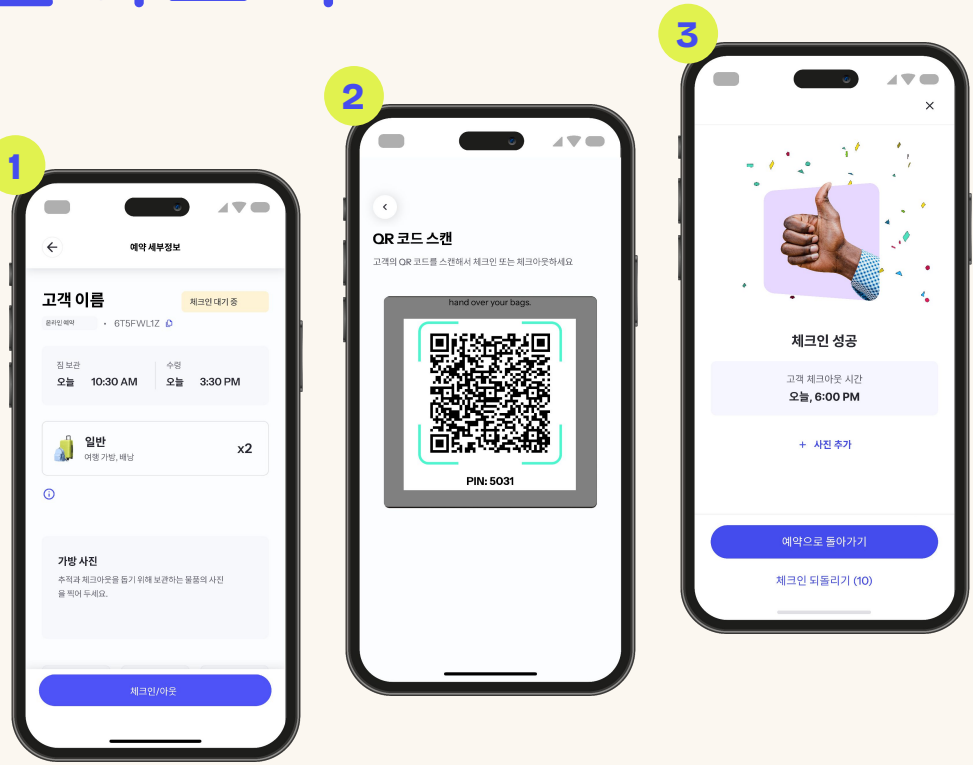

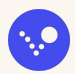

## 체크인 후 안전하게 짐 보관하기

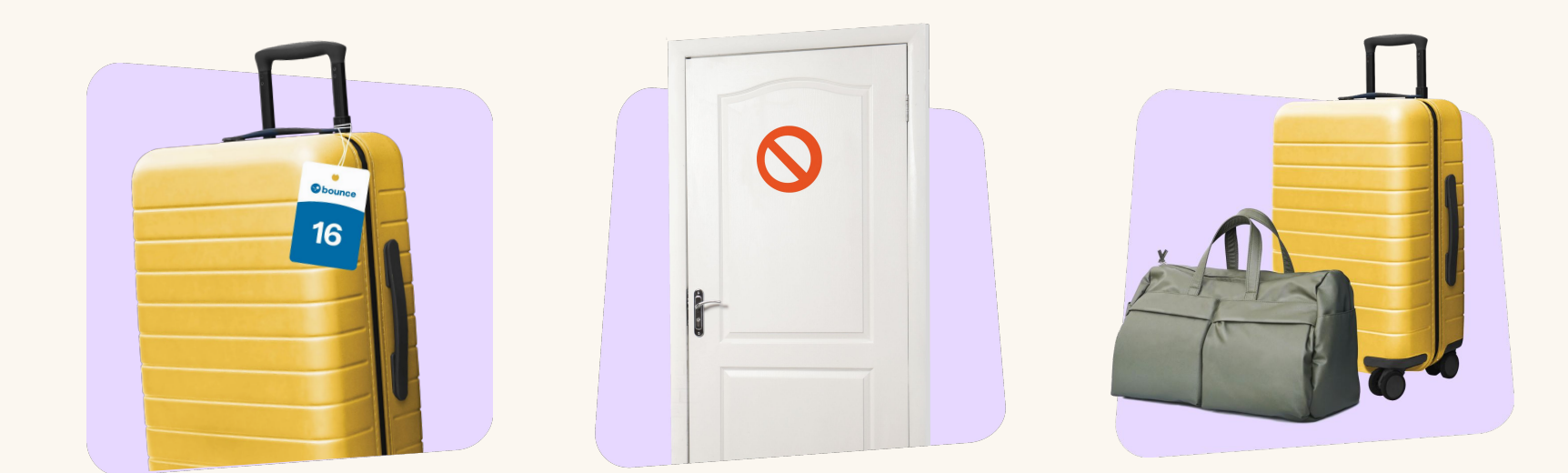

짐마다 Bounce 태그를 부착합니다.

즉시 **안전한 장소**에 보관합니다.

고객이 체크아웃을 위해 돌아올 때까지 짐을 안전하게 보관합니다.

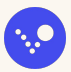

## 고객 체크아웃 방법 알아보기

- 1. 고객에게 예약 세부 정보를 요청하고 보관 장소에서 짐을 가져옵니다.
- 2. 고객에게 짐을 모두 받았는지 확인하고 예약 QR 코드를 스캔합니다.
- 3. QR 코드를 스캔하고 나면 고객이 체크아웃되고 대금을 지급받을 수 있습니다.

고객의 예약 PIN 코드를 입력하여 체크아웃을 '수동으로' 완료할 수도 있습니다.

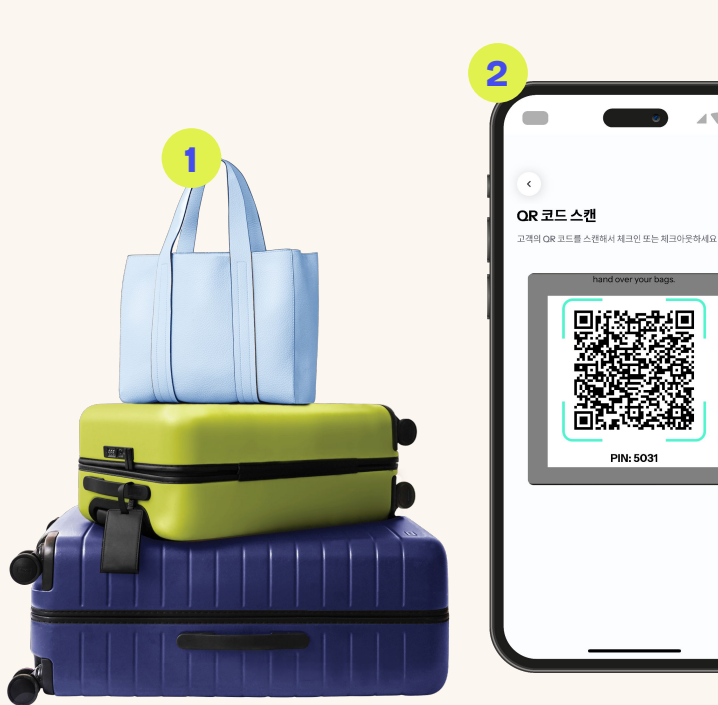

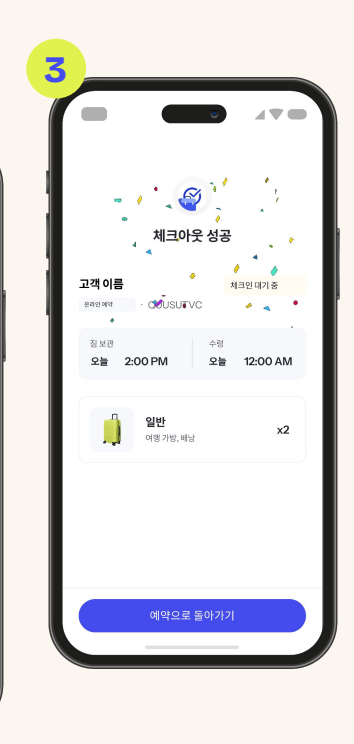

PIN: 5031

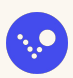

## Bounce 파트너 포털 사용

#### Bounce 파트너 포털에 관해 알아보고 간편하게 운영 내역을 추적하고 관리하세요.

- 예정된 예약 확인
- 수익 추적
- 고객에게 직접 메시지 전송
- 최근 리뷰 확인
- 매장 영업 시간 업데이트 또는 예외 시간 추가
- 직원접근권한관리
- 수하물 태그 및 홍보물 주문
- 지원팀과 채팅

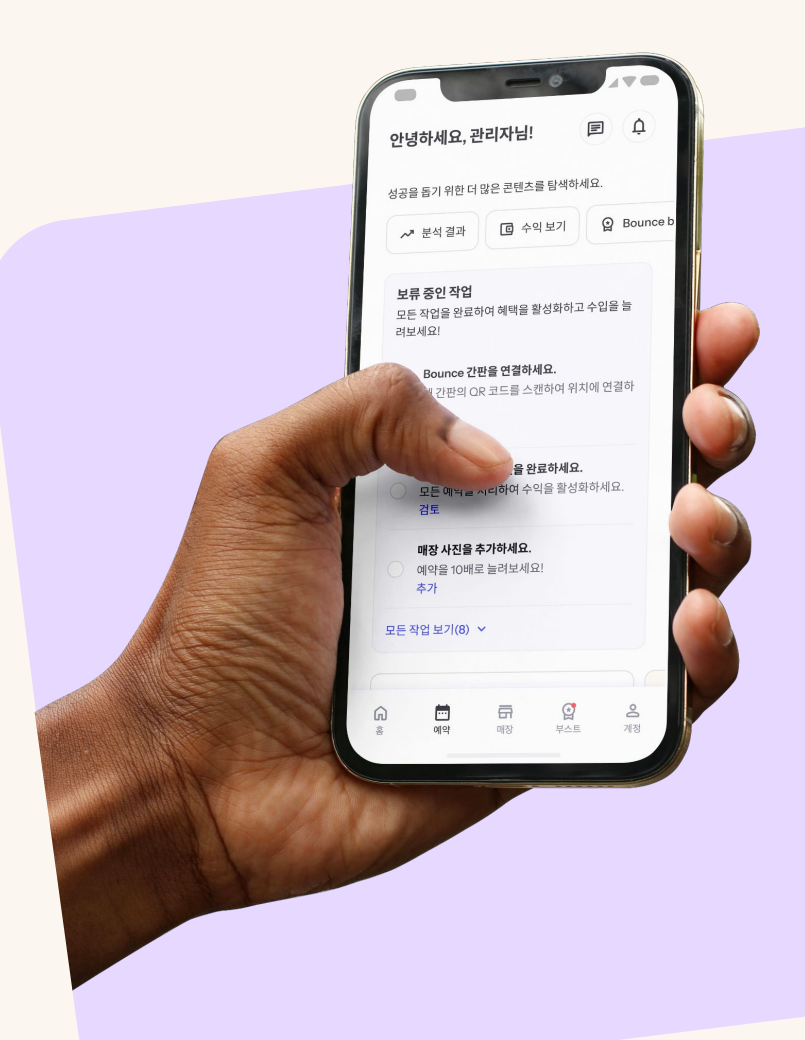

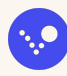

# 3. Bounce 홍보물 설치및연결

#### 고객이 매장을 찾아 쉽게 예약할 수 있게 도와주고 더 많은 수익을 획득하세요 <del>></del>

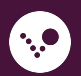

## Bounce 웰컴 키트

#### 웰컴키트에는다음이포함됩니다.

- 뒷면에 접착제가 발린 창문 스티커 1개
- 전면에 접착제가 발린 창문 스티커 1개
- 1~50까지 숫자가 부여된 재사용 가능 태그 1팩
- 미니 스티커 1개
- 유용한 가이드와 팁이 포함된 시트 1개

짐마다 수하물 태그를 부착하는 것은 고객이 자신의 짐이 안전하다고느끼는 데 도움이 됩니다.

수하물 태그나 홍보물이 더 필요한 경우, 파트너 포털에서 추가로 주문할 수 있습니다.

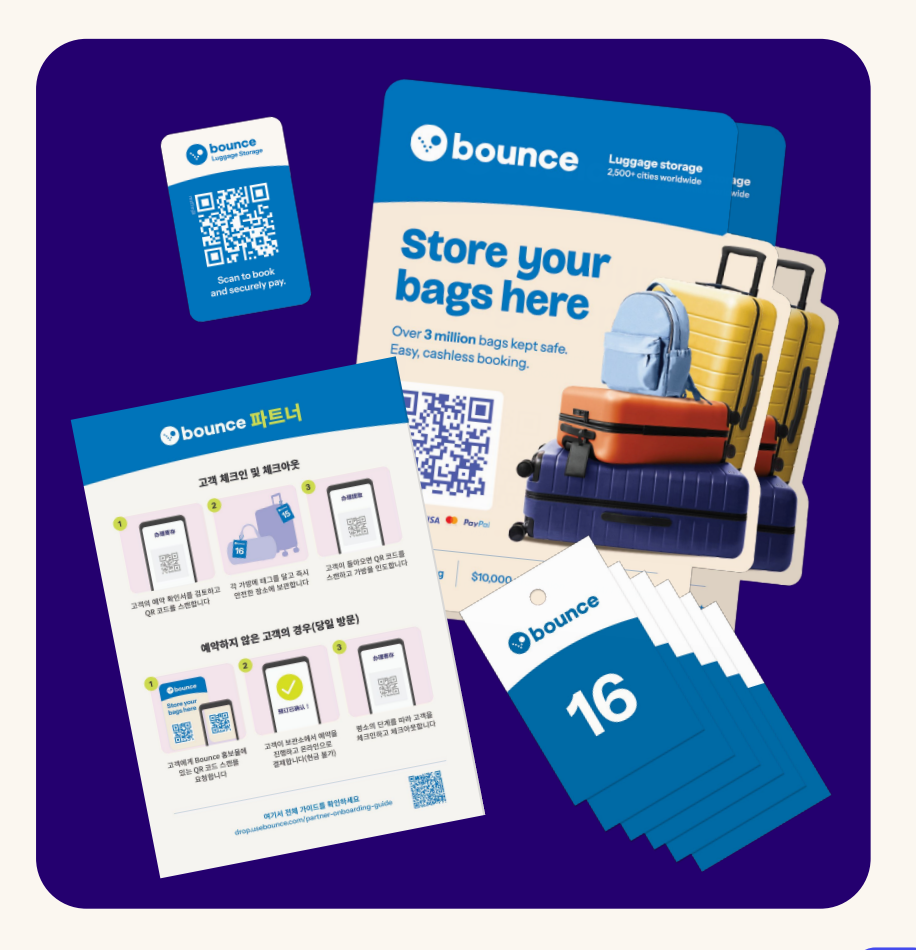

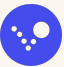

# **홍보물 연결하고**

매장의 눈에 띄는 곳에 Bounce 홍보물을 전시하면 고객이 **예약**하고 **매장을 찾는 데** 도움이 됩니다.

방문 고객에게 Bounce 홍보물에 있는 QR 코드를 스캔하고

온라인에서 예약할 것을 요청하세요.

방문 손님이 **매장의 QR 코드를 사용해** 예약하는 매 20건마다 방문 보너스와 **추가 금액을 받으세요**.

아직 Bounce 홍보물을 받지 못했다면 파트너 포탈에 있는 '매장' 섹션으로 이동해 예약 OR 코드를 열고, 고객에게 스캔해달라고 요청할 수도 있습니다.

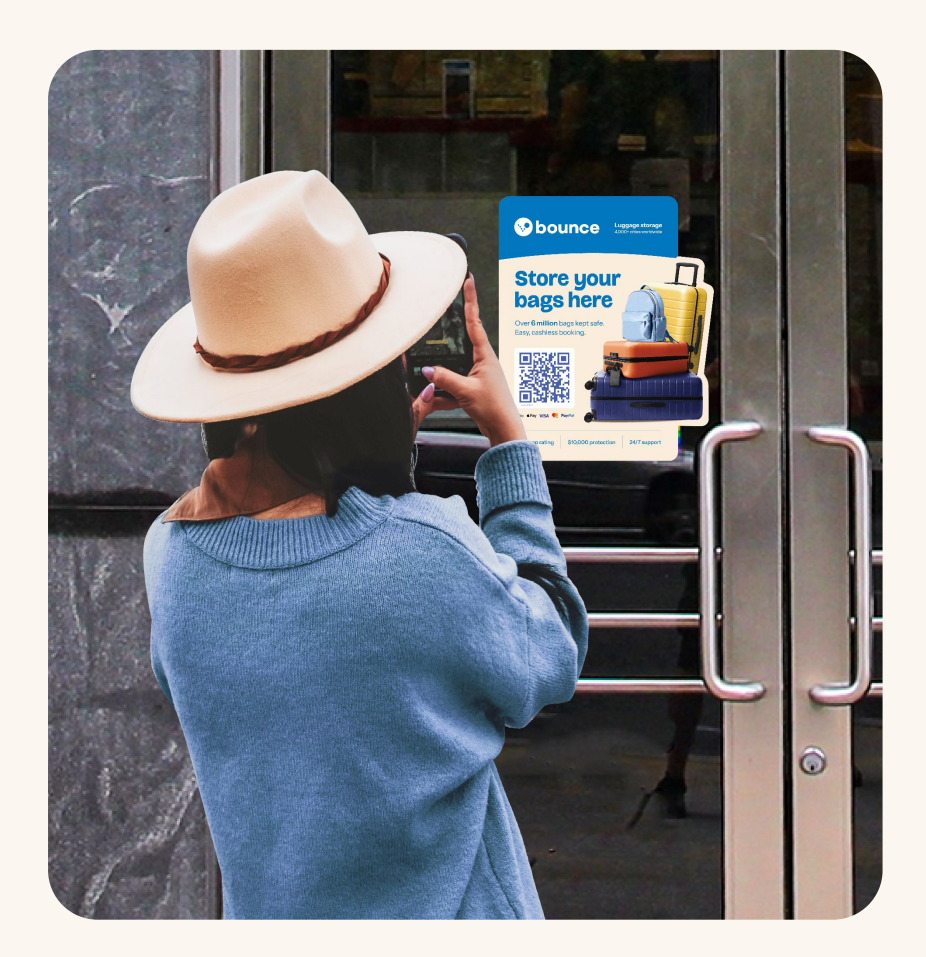

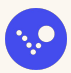

#### Bounce 홍보물을 매장에 연결하기

- Bounce 파트너 앱을 사용해 홍보물에 있는 QR 코드를 매장에 연결합니다.
- 앱에서 하단에 있는 매장 탭으로 이동해
  홍보물을 선택합니다.
- Bounce 홍보물 연결을 선택해 각 홍보물에 있는 QR 코드를 스캔합니다.

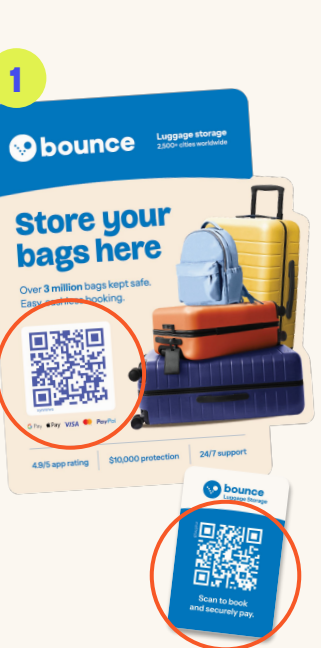

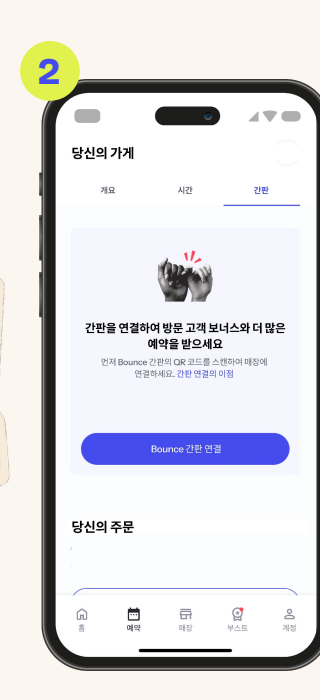

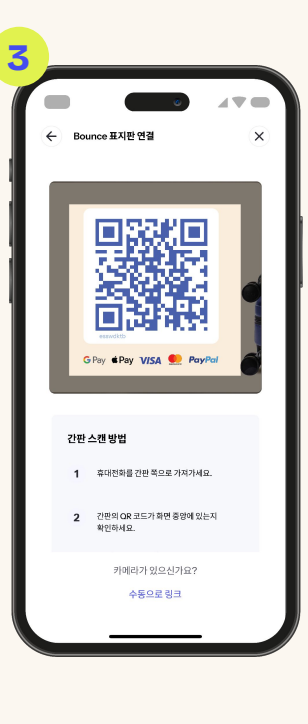

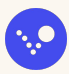

## 효과적으로 Bounce 홍보물 설치하기

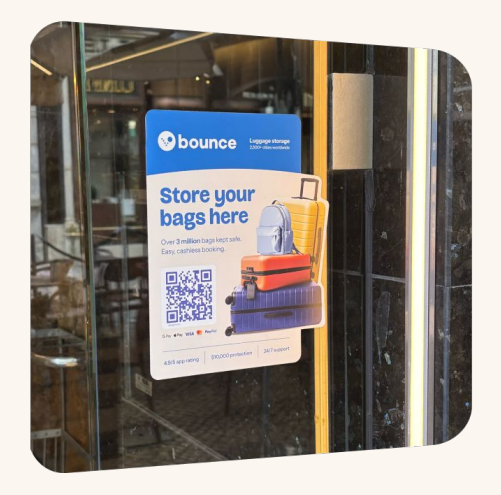

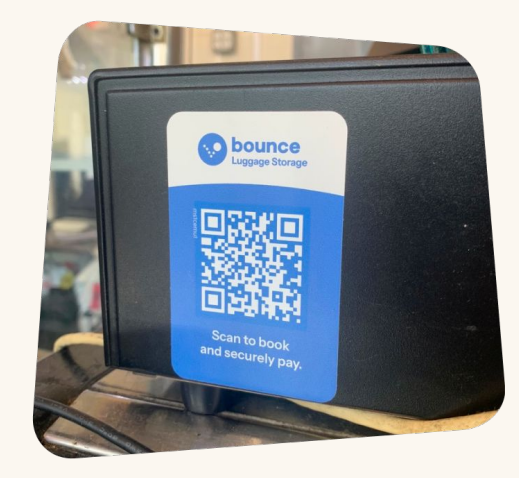

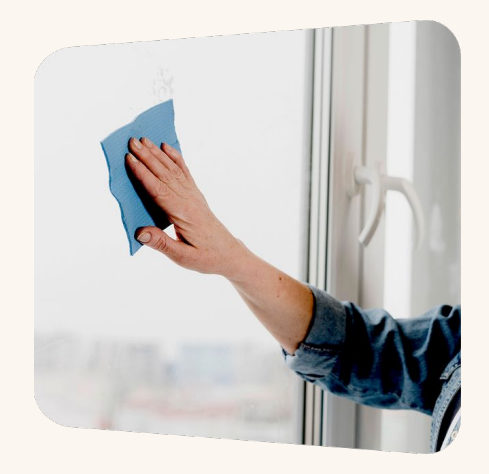

밖에서 잘 보이게 매장 전면의 눈에 띄는 곳에 창문 스티커를 붙입니다.

금전 등록기나 카운터 상단 등 고객이 볼 수 있게 매장 내부의 **눈에 잘 띄는** 표면에 미니 스티커를 붙입니다. Bounce 홍보물을 설치하기 전에 표면이 평평하고,깨끗하고, 지저분하지 않은지 확인합니다.

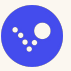

15

## 성공을 위한 팁

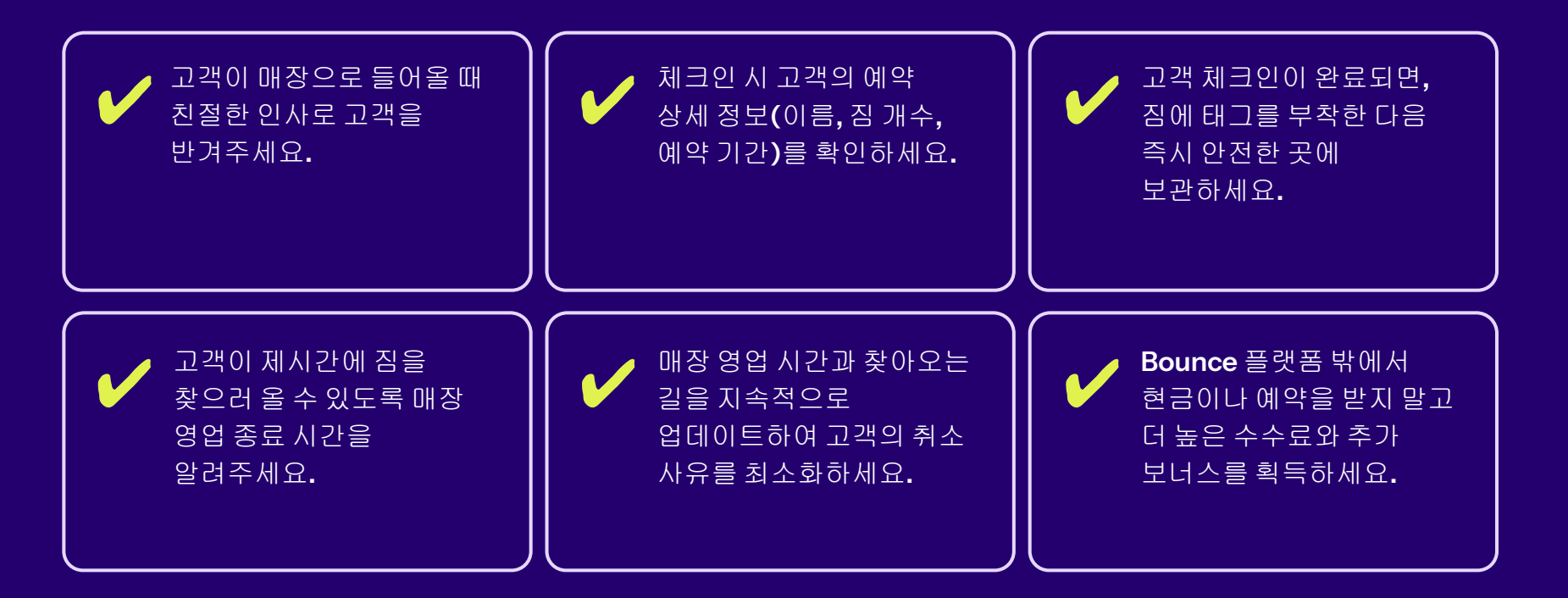

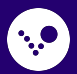

## 질문이 있으신가요? 저희가 도와드리겠습니다

Whatsapp 메시지 +1 (415) 300-2292 이메일 메시지 partnersupport@usebounce.com

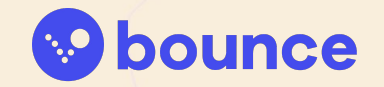